① 「SIGN IN」 または 論文画面の「GET ACCESS」から「INSTITUTIONAL LOGIN」をクリック

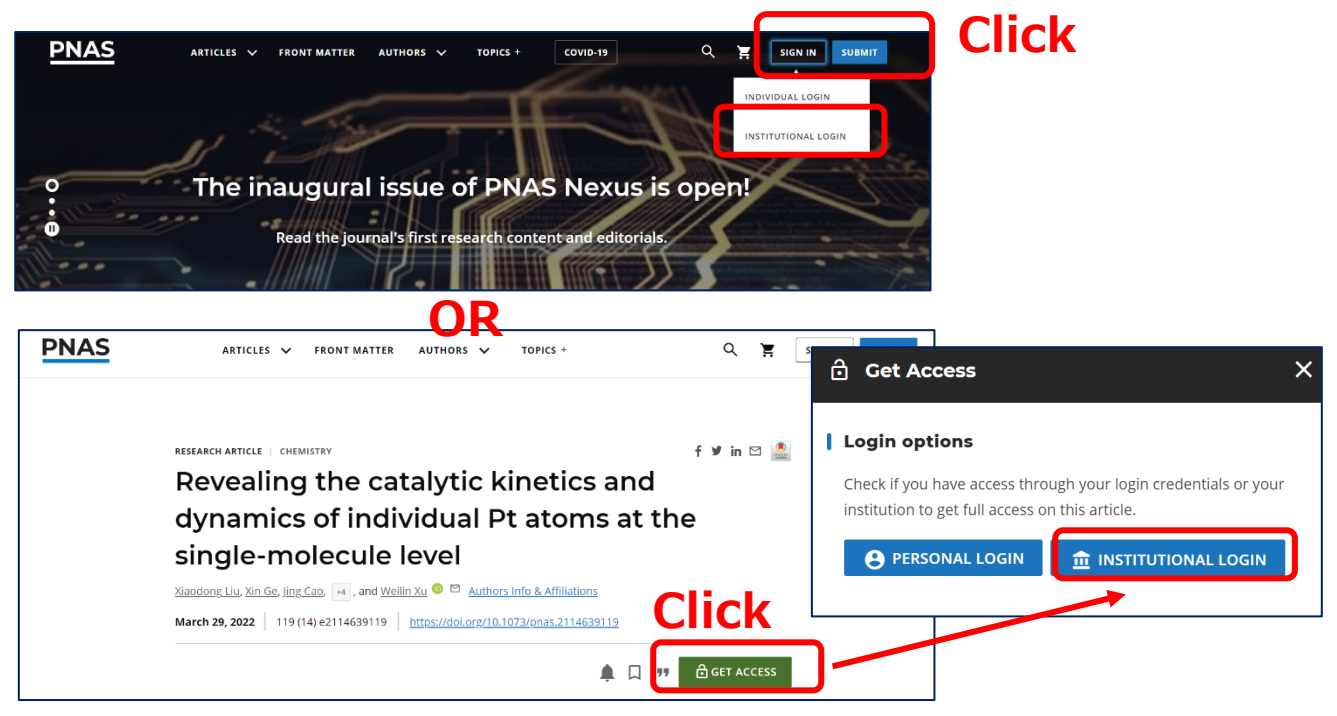

②「SELECT YOUR INSTITUTION」に「Yamaguchi University」と入力して検索

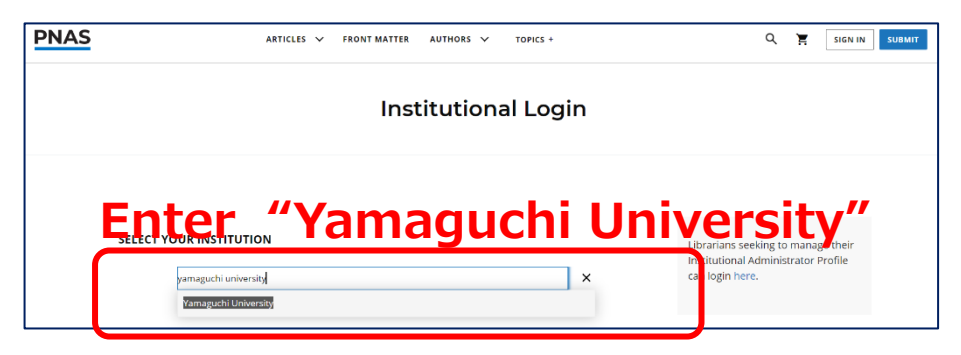

③ 山口大学発行のアカウントでログイン

| YAMAGUCHI UNIVERSITY<br>山口大学<br>- 学術認証フェデレーション -                             |                                       |
|------------------------------------------------------------------------------|---------------------------------------|
| ログインサービス: Atypon SP<br>ユーザ名 Enter your                                       | YU ID/PW                              |
| <ul> <li>☑ ログインを記憶しません。</li> <li>□ 送信する情報を再度表示して送信の可否<br/>を選択します。</li> </ul> | ④ 認証完了<br>Authentication is completed |